# Sign-ON & Sign-OFF through Mobile App (CHALAK DAL) with Geofencing

# Note:

- 1. Sign-ON & Sign-OFF through Mobile App (CHALAK DAL) can be done for the Lobbies to be enabled for Mobile App Sign On/Off by CRIS Console.
- CMS application has also been modified by providing two additional module viz. Permit Sign-On (App) & Permit Sign-Off (App) under Supervisor Console from where supervisor can grant permission to crew for Sign ON and Sign OFF through Mobile App.
- 3. Geofencing of lobby locations have been enabled in mobile App based on Geo-fencing of station in FOIS.
- 4. On getting approval from the concerned lobby supervisor, Crew can sign on and sign off through Mobile App only when he is within the geo-fencing range.
- 5. Further flow of sign on and sign off process will be the same as that of CMS Kiosk as summarized below.

## (For the Lobbies enabled for Mobile App Sign On/Off by CRIS Console)

# A. Sign ON process (Freight and Coaching) through Mobile App:

| 1.0 | Modification in CMS Application:                                                                                                    |                                                                                                    |                                                                                                    |
|-----|----------------------------------------------------------------------------------------------------|----------------------------------------------------------------------------------------------------|----------------------------------------------------------------------------------------------------|
| 1.1 | A new screen titled " <b>Permit Sign-On (App)</b> " has been<br>created under Supervisor Console of CMS application<br>wherein list of all the crew available for Sign On will be<br>displayed in the screen of Supervisor/CC Console.<br>Supervisor/CC has to permit the crew for Sign-On through<br>Mobile App (CHALAK DAL).<br>For enabling the crew to sign on through Mobile App,<br>supervisor/CC has to click on "Approve" button on the<br>screen of Supervisor Console. The supervisor may select<br>one or more crew as per the requirement to permit Sign<br>on through the CHALAK DAL app. | SUPERVISOR FREIGHT CONSOLE  Traffic Advise (TA)  Multiple TA Sign On Approval Supervision Sign On Crew Bio Data Nonrun NonRun Run Transfer Crew Bio Data (Crew at Sister Lobby PDD Raport Abnormality Abnormality List Reat Modification Crew On LR Train Enguiny Permit Sign-Off (APP) | ALLOW FOR CHALAK DAL APP SIGN ON         User Name: RAWER/WALK       Date: 07-06-2020 10:14       Revel<br>CR88         Home       Export         Note - * Both freight and coaching crew will display on this screen.         SQ0       Crew ID       Name       Dogs       From       To       Train No       More Codering Time       Approve         1       G322546       RUM NUMRE SALP       G33       CL1 apress       G4:06-2020 12:0       Image: Code Science 2:50         2       G32646       RUM NUMRE IX: ALP       G33       CL1 apress       G6:36-2020 12:0       Image: Code Science 2:50 |
| 20  | Modification in Chalak Dal Mobile App:                                                                                                    |                                                                                                    |                                                                                                    |
| 2.1 | On getting approval from Lobby supervisor for App<br>SignOn/Off, Crew will click on SignOn/Off button in its App<br>Home Page.<br>Crew can sign on only when he/she is within the<br>geofencing location as detailed in table (C).<br>Crew will Sign-On on CHALAK DAL App after login with<br>Crew ID & password within a time limit (Same as on<br>Kiosk).                                                                                                    | Carrier <section-header></section-header>                                                                                                    | S3 PM     Crewing     Report   Report   Chanormality     Quiz     Quiz     Crewing     Crewing        Crewing     Crewing                                                                                                |
|     |                                                                                                    | A U<br>Home Logout                                                                                                    | Helpdesk CMS Reports                                                                                                    |

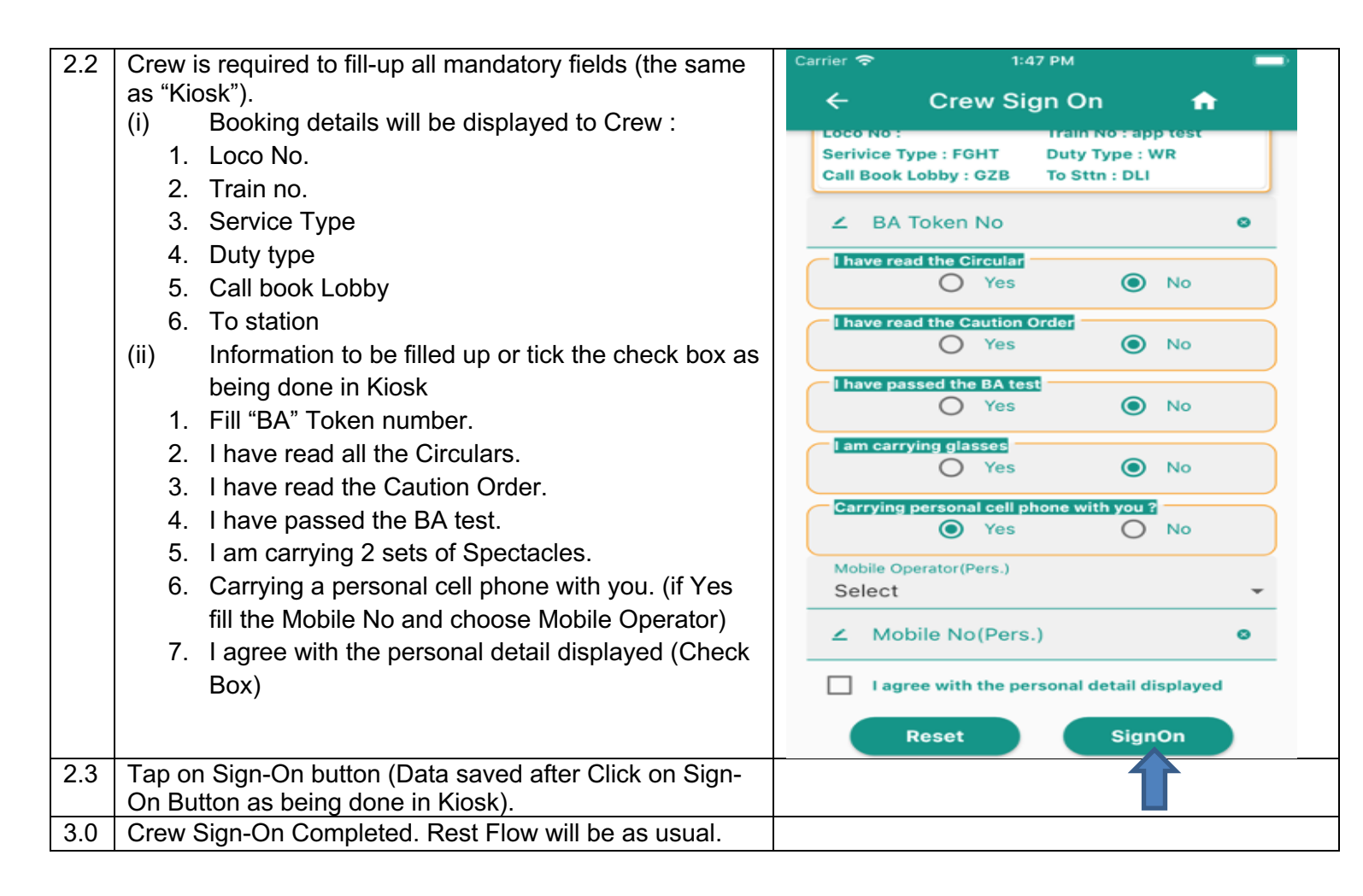

#### B. Sign OFF process (Freight and Coaching) through Mobile App:

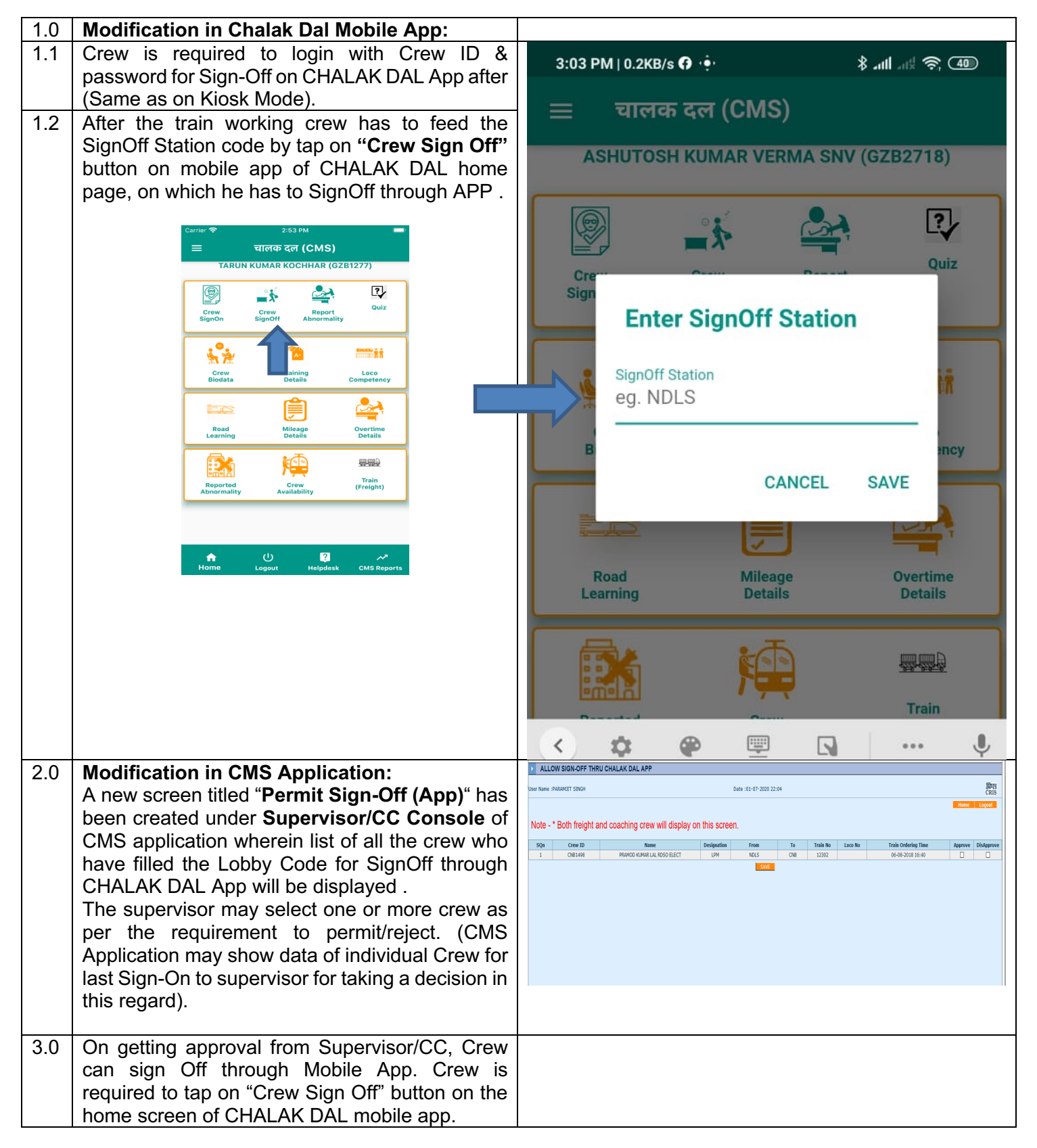

|     | Crew can sign off only when he/she is within the geofencing location as detailed in table (C). | 9                                          |
|-----|------------------------------------------------------------------------------------------------|--------------------------------------------|
| 3.1 | Following information will be displayed to Crew                                                | Carrier 🗢 1:10 PM                          |
|     | i) Service Type                                                                                |                                            |
|     | ii) Duty Type                                                                                  | 🖌 Crew Sign Off 🔒 🔒                        |
|     | iii) From station                                                                              |                                            |
|     | iv) To station                                                                                 | BRAHM NARESH DC(GZB2608-ALP)               |
|     | v) SignOn Time                                                                                 | Your Journey Details:                      |
| 3.2 | Crew is required to select the SignOff Type                                                    | Serivice Type : CCHP Duty Type : WR        |
|     | 1. Normal                                                                                      | From Sttn : GZB To Sttn : DLI              |
| 0.0 | 2. Crew Movement Entry                                                                         | SignOn Time : 16-06-2020 18:00             |
| 3.3 | If Normal SignUff is selected by Crew, Crew is required to colorit the Pouto on which he has   |                                            |
|     | worked                                                                                         | Select Route                               |
|     | OR                                                                                             |                                            |
|     | If Crew Movement Entry option is selected by                                                   | SignOff Time<br>18-06-2020 12:10           |
|     | Crew, Route selection is optional.                                                             |                                            |
|     |                                                                                                |                                            |
|     | Crew is required to fill-up all mandatory options,                                             |                                            |
|     | In both the cases (1. Normal Sign Oil, and 2.<br>Crew Movement Entry) which are same as in     |                                            |
|     | "Kiosk"· -                                                                                     | BATOKETINO                                 |
|     | (i) Select Route                                                                               |                                            |
|     | (ii) SignOff Time (+5/-10Min)                                                                  | CTO Time 🗖 Departure Time 🗖                |
|     | (iii) CAB1 & CAB VCD Status                                                                    |                                            |
|     | (iv) Loco No.                                                                                  | Arrival Time                               |
|     | (v) Fill the "BA" number                                                                       | [ I'll Take Rest                           |
|     | (vi) EMR status                                                                                | Train Wgt(W/o Loco)                        |
|     | (vii) From Sttn EMR                                                                            | Abnormality                                |
|     | (viii) To Sttn EMR                                                                             | Banker Loco                                |
|     | (ix) HOG Energy (Coaching train with                                                           | Sign Off Type                              |
|     | Elect. Loco only)                                                                              |                                            |
|     | (x) Departure Time                                                                             |                                            |
|     | (xi) Arrival Time                                                                              | I agree with the personal detail displayed |
|     | (xii) Train Weight (W/o Loco)                                                                  |                                            |
|     | (xiii) I'll Take rest                                                                          | Reset SignOff                              |
|     | (xiv) Abnormality (Yes/No)                                                                     |                                            |
|     | (xv) Banker Loco (With Check box)                                                              |                                            |
|     | (xvi) I agree with the personal detail                                                         |                                            |
|     | displayed (Check Box)                                                                          |                                            |
|     | (Note: In case ALP & Guard Sr. no. ii, iv, v, vi,                                              |                                            |
|     | vii, viii, ix, xii are not required)                                                           |                                            |
| 4.0 | Tap on Sign-Off button. Sign off will be                                                       |                                            |
|     | completed and Crew will be directed to home                                                    |                                            |
|     | page of CHALAK DAL mobile App.                                                                 |                                            |
|     | Rest Flow will be as usual.                                                                    |                                            |

## C. Provision of Geofencing in Chalak Dal Mobile App for Sign ON and Sign off:

| 1.0 | To check about the GPS Location for<br>the Lobby stored in CMS Database,<br>CMSREPORT can be checked in the<br>Table of Lobby status in Divisional,<br>Zonal and IR Level Login.<br>GPS coordinates of concerned station<br>has been taken into consideration for<br>the lobby.<br>Geofencing has been enabled in<br>Chalak DAL mobile app for 500 meters<br>radial distance around the station<br>coordinates.<br>The geofencing distance can be<br>modified as and when required. |                                                                                                    |  |
|-----|----------------------------------------------------------------------------------------------------|----------------------------------------------------------------------------------------------------|--|
| 2.0 | By clicking on the Zone-Division-Lobby<br>in CMSREPORT on Internet<br>connection in the Lobby status table,<br>the Google Maps will display the exact<br>latitude/longitude of the GPS<br>Coordinates.<br>Lobbies should check the location and<br>can request CRIS / CAO/FOIS office<br>for modification the GPS Coordinates,<br>if required.                                                                                                    | 19'35S'N 72'52'46'E       Image: Single of Mage: Single of Mage: Singl |  |

| 3.0 | After getting permission by Lobby<br>supervisor for App SignOn, Crew will<br>click on Sign On button in its App<br>Home Page.<br>The GPS Coordinates of crew along<br>with the distance from lobby will appear<br>on Upper part of Crew Sign On page. | Crew Sign On                                                                                                    | Crew Sign On   D. FORMARIA DEDET(caller 779)   Late28.6527483, Lon:77.4294783 (GZB:0.095Km)   Daarding the train with following particulars:   Loco No :   Train No :   Service Type : FGHT   Duty Type : WR   Call Book Lobby : GZB   To Sttn : DLI   BA Token No   Ihave read the Circular   Yes   No   Ihave passed the BA test   Yes   Yes   Yes   Yes   Yes   Yes   No   Carrying personal cell phone with you? Yes No |
|-----|----------------------------------------------------------------------------------------------------|----------------------------------------------------------------------------------------------------|----------------------------------------------------------------------------------------------------|
|     |                                                                                                    | ☐ Lagree with the personal detail displayed<br>⊘You are Not in the range of SignOn Location. If Crew is not in the<br>range (500 meter) of<br>the SignOn/Off Lobby,<br>his present GPS<br>coordinates along with<br>distance from Lobby<br>will appear in Red Color<br>and sign on/off will not<br>be permitted. | I gree with the personal detail displayed<br>I grow is in the range<br>(500 meter) of the<br>SignOn/Off Lobby,<br>GPS info will appear in<br>Green color and he<br>can Sign On/Off.                                                                                                    |
|     |                                                                                                    |                                                                                                    |                                                                                                    |

| 4.0 | As detailed in above para, Crew can<br>sign off through mobile app on getting<br>approval from lobby supervisor only<br>when he/she is within the geofencing<br>location. | Crew Sign Off<br>Crew Sign Off<br>Crew Sign Off |
|-----|----------------------------------------------------------------------------------------------------|----------------------------------------------------------------------------------------------------|
|     | After getting permission by Lobby<br>supervisor for App Sign Off, Crew will<br>click on Sign Off button in its App<br>Home Page.                                          | SignOn Time :       03-07-2020 20:13         SignOn Time :       03-07-2020 20:13         SignOn Time :       03-07-2020 20:13         SignOn Time :       03-07-2020 20:13         SignOn Time :       03-07-2020 20:13         SignOn Time :       03-07-2020 20:13         SignOn Time :       03-07-2020 20:13         SignOn Time :       03-07-2020 20:13         SignOn Time :       03-07-2020 20:13         SignOn Time :       03-07-2020 20:13         SignOn Time :       03-07-2020 20:13         SignOn Time :       03-07-2020 20:13         SignOn Time :       03-07-2020 20:13         SignOff Time :       SignOff Time :         29-07-2020 16:10       SignOff Time :         Loco No       29-07-2020 16:46         Loco No       SignOg :         SignOg :       Coco Type :         SignOg :       SignOg :                                                                                                    |
|     | The GPS Coordinates of crew along<br>with the distance from lobby will appear<br>on Upper part of Crew Sign Off page.                                                     | Train No     Train No       Train No     BA Token No       Departure Time     Arrival Time       [VIII Take Rest       Normal                                                                                                    |
|     | If Crew is in the range (500 Meter) of<br>the Sign Off Lobby, GPS info will<br>appear in Green color, otherwise GPS<br>info will be in Red Color.                         | Landon Hall     I agree with the personal detail displayed     You are Not in the range of SignOff Location.     SignOff                                                                                                    |